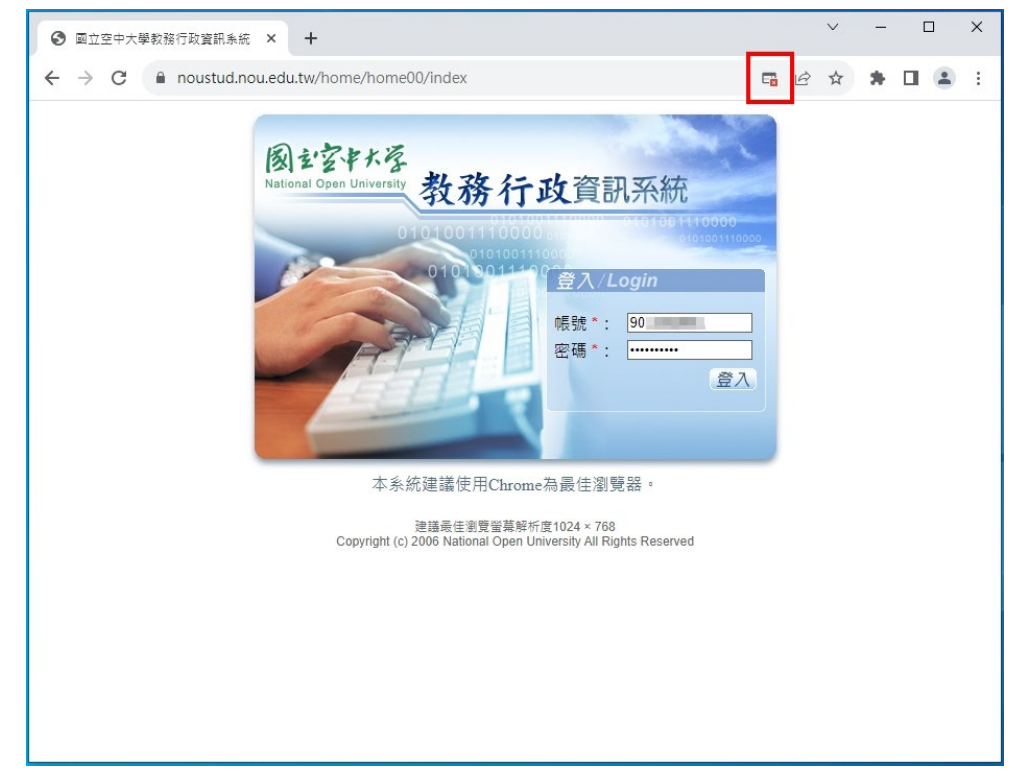

當您經由「網路服務單一登入」進入教務行政資訊系統停在如上畫面時,表示您在教務系統的密碼錯誤,首先建議您透過<u>單一登入修改密碼</u>,將您的新密碼同步到教務系統,再依下列步驟處理:

1. 如網址列右側出現「彈出式視窗」封鎖提示,請您允許教務系統的快顯視窗及重新導向。

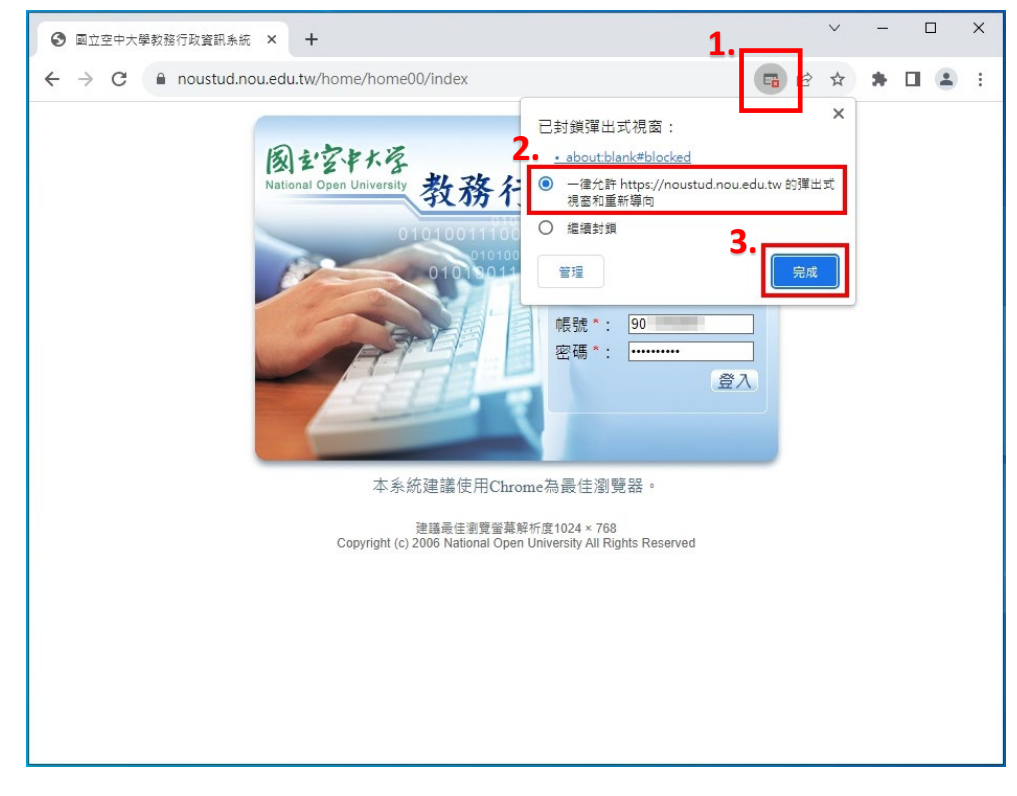

如出現「錯誤超過3次以上,請先輸入驗證碼後繼續」提示視窗,表示因您之前密碼未同步所致,請先關閉視窗。

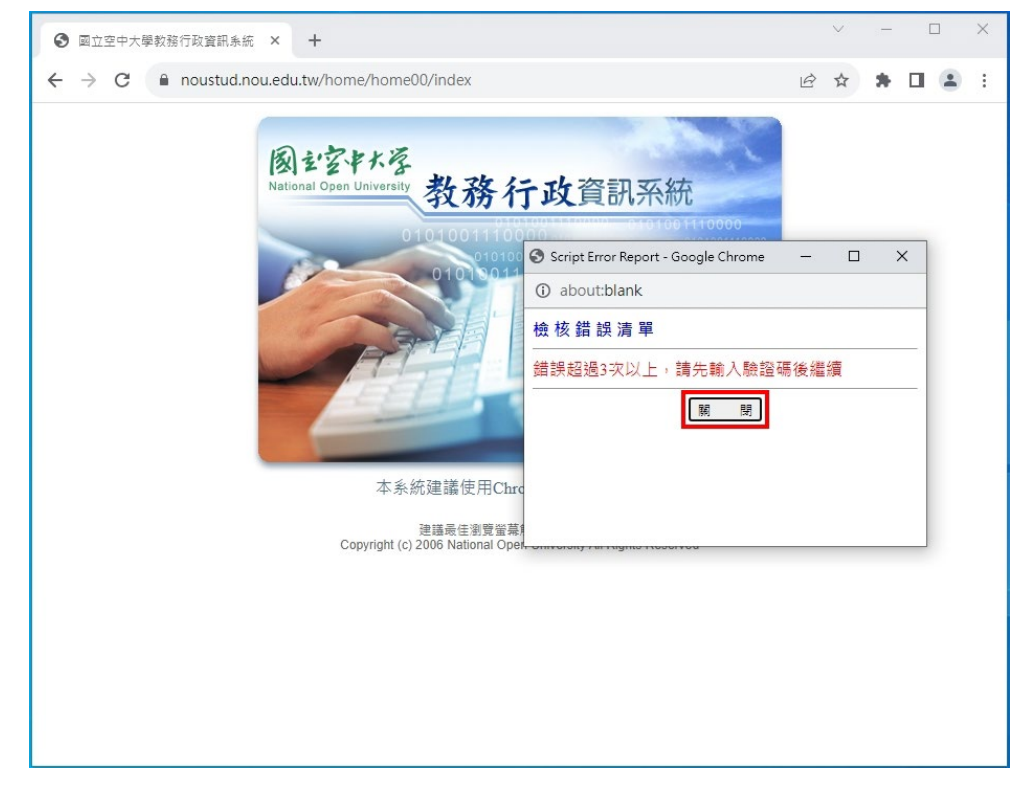

3. 於如下視窗中請輸入正確的「帳號」、「密碼」及「驗證碼」,再按「登入」,即可將錯誤 3 次的紀錄清零,恢復正常登入教務系統。

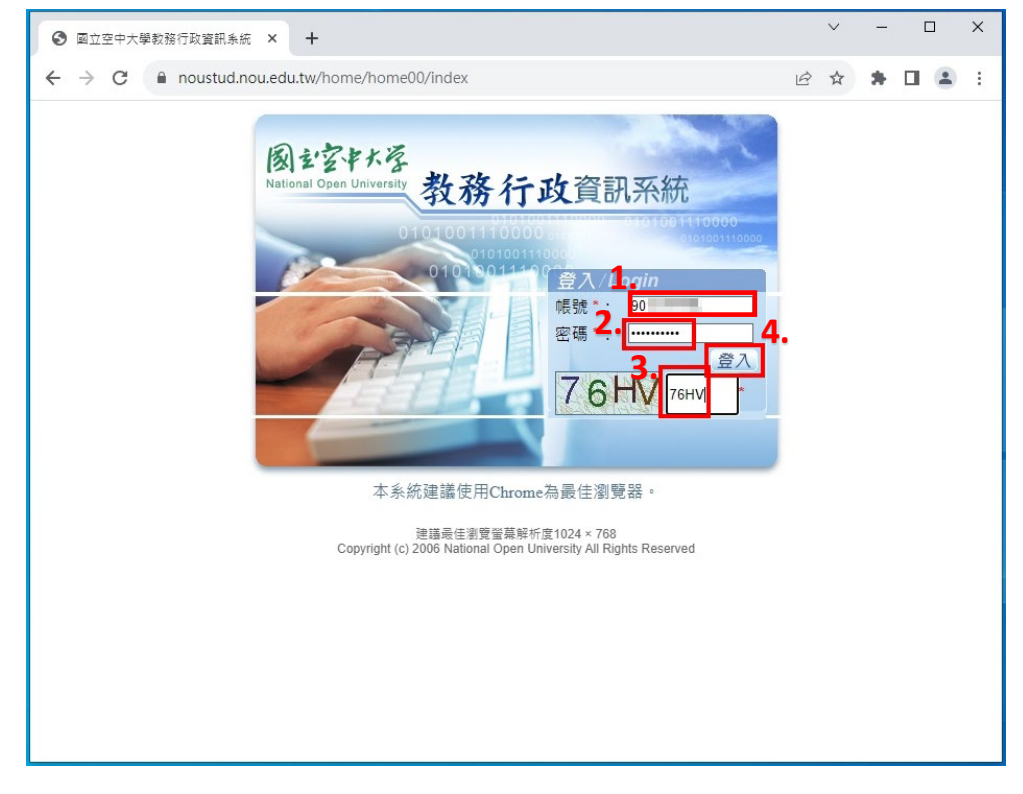